Langkah-Langkah Pendaftaran Penyedia Barang/Jasa pada Aplikasi SPSE di LPSE Kabupaten Karawang

- Kunjungi alamat website http://lpse.karawangkab.go.id/
   Pada halaman utama, klik menu "PENDAFTARAN PENYEDIA"
  - Ipse.karawangkab.go.id/eproc4/ KONTAK KAN LOGIN AYO KUT Klik **√**SIKaP PENDAFTARAN sikap.lkpp.go.id PENYEDIA l angkani data perusahaan Anda SPSE V4.4 SIKaP [10 April 2021] - Gunakan Apendo Versi 5.1.3 ketika melakukan Upload/Download Dokumen Per an nada SDSE v 4 4 No Nama Paket HPS Akhir Pendaftaran 6 April 2021 19:01 Maintenance aplikasi SPSE Kabupaten Karawang (Updat Pengadaan Barang 0 SPSE v4 4) 0 Jasa Konsultansi Badan Usaha Non Konstruks Pekerjaan Konstruk 0 27 Maret 2021 05:30 Pemberitahuan Pemeliharaan Data Center LKPP Tanggal 2 0 Jasa Lainnya Maret 2021 0 Jasa Konsultansi Peroranga 27 Maret 2021 05:26 0 Jasa Konsultansi Badan Usaha Konstruk Pemeliharaan aplikasi SIKaP LKPP Tanggal 26 Maret 2021
- 3. Tampilan berikutnya adalah:

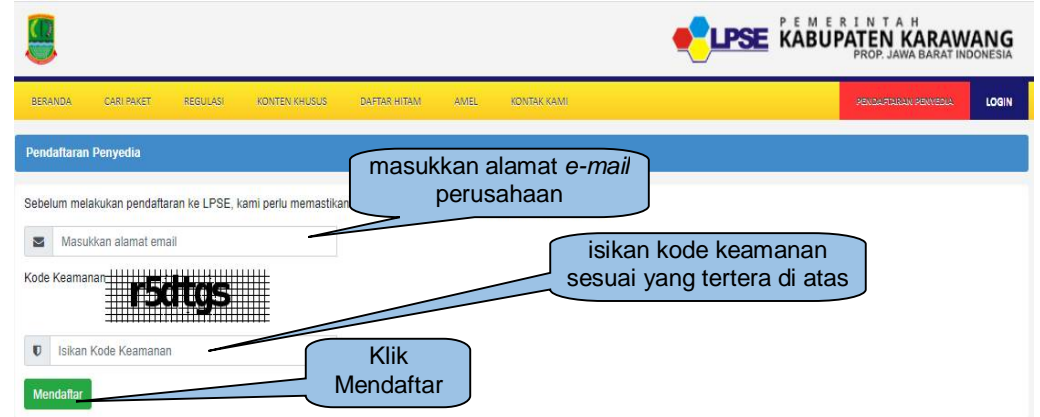

Pada tampilan di atas, penyedia diminta memasukkan alamat *e-mail* perusahaan dan mengisikan kode keamanan, kemudian klik tombol "**Mendaftar**".

<u>Catatan</u> : Alamat e-mail merupakan alamat elektronik resmi perusahaan yang akan selalu digunakan selama proses pengadaan, serta penghubung antara LPSE dengan perusahaan, hindari penggunaan *e-mail* pribadi.

- 4. Setelah klik tombol "Mendaftar" pada langkah ke-3 maka sistem akan mengirimkan *e-mail* ke alamat *e-mail* yang didaftarkan dengan subjek "(LPSE) Konfirmasi Pendaftaran LPSE", buka *e-mail* tersebut lalu klik *link* "**Konfirmasi**" sesuai petunjuk.
- 5. Proses berikutnya perusahaan diharuskan mengisi formulir seperti gambar berikut ini:

| entuk Usaha *                                                                                                    | Pilih Bentuk Usaha -                                                                                                    | NPWP *                              |                                                |
|----------------------------------------------------------------------------------------------------|----------------------------------------------------------------------------------------------------|-------------------------------------|------------------------------------------------|
| Iser ID **                                                                                                    |                                                                                                    | Email                               | n480129479@yahoo.com                           |
|                                                                                                    | Maksimal 20 karakter. Hanya huruf (a-z), angka (0-9),<br>dan pembatas (.) yang diperbolehkan.                                                                                                    | No. PKP                             |                                                |
| Password *                                                                                                    |                                                                                                    | No. Telepon *                       |                                                |
|                                                                                                    | Ketentuan:<br>1. Panjang Password minimal 8 karakter;<br>2. Terdiri dari kombinasi huruf kecil, huruf besar, angka,<br>dari karakter khusus, dari<br>3. Indikater Password baru harus berwarna Hilau. | No. Fax                             | Maksimal 20 karakter.<br>Maksimal 20 karakter. |
| Ulangi Password *                                                                                                    |                                                                                                    | No. Handphone                       |                                                |
|                                                                                                    | Maksimal 30 karakter,                                                                                                    |                                     | Maksimal 20 karakter.                          |
| Nama Badan Usaha *                                                                                                    |                                                                                                    | Website                             |                                                |
|                                                                                                    | Maksimal 50 karakter.                                                                                                    |                                     | (Format URL: http://www.lkpp.go.id)            |
| Alamat *                                                                                                    |                                                                                                    | Kantor Cabang?*                     | 🖲 Tidak 🔘 Ya                                   |
| Kode Pos                                                                                                    | Makaimal 500 kanakter.<br>Makaimal 5 kanakter.                                                                                                    |                                     |                                                |
| Provinsi *                                                                                                    | Philip Provinsi +                                                                                                    |                                     |                                                |
| Kabupaten/Kota *                                                                                                    | Plith Kabupaten/Kota =<br>(Plithan Kabupaten/Kota sesuai dengan pilihan<br>Provinsi)                                                                                                    |                                     |                                                |
| <ul> <li>Data ini wajib diisi.</li> <li>User ID akan digunaka</li> <li>1. Lengkapi persyaratan<br/>Untuk Badan Usaha</li> </ul> | an untuk login, gunakan User ID yang mudah diingat.<br>benikut ini:<br>cena dikeluarkan oleh Pemperintah Benublik Indonesia yang menunjuk                                                             | n identilas dari Direksi/Peiabat/Pi | mpinan Perusahaan (folokopi); dan              |

Lengkapi seluruh formulir isian serta pastikan seluruh data yang dimasukkan benar dan sesuai, lalu klik tombol "**Mendaftar**".

- 6. Lakukan verifikasi data tersebut dengan membawa dokumen asli serta fotokopi ke LPSE Kabupaten Karawang.
- 7. Setelah verifikasi data disetujui, maka User ID dapat digunakan untuk login ke aplikasi SPSE dan aplikasi SIKaP (Sistem Informasi Kinerja Penyedia), selanjutnya isi seluruh data perusahaan dalam apilkasi SIKaP di alamat website https://sikap.lkpp.go.id/, SIKaP atau biasa disebut Vendor Management System (VMS) adalah subsistem dari SPSE digunakan untuk mengelola data/informasi mengenai riwayat kinerja dan/atau data kualifikasi penyedia, yang dimanfaatkan untuk mendapatkan informasi kinerja penyedia dalam proses tender/tender cepat/seleksi/non tender.